## Voraussetzungen

Design TOOLS können Sie nur in Verbindung mit INNEO Startup TOOLS Student Edition benutzen und installieren. Bevor Sie mit Design TOOLS Installation beginnen, müssen Sie die INNEO Startup TOOLS SE installieren.

http://www.inneo.de/startup

## Installation

- 1. Führen Sie die Datei DesignTools.exe aus.
- 2. Design TOOLS werden unter <Pfad zu INNEO SUT>\software\designtools installiert.
- 3. Im Laufe der Installation wird eine Systemvariable "SUT\_DTOOLS\_USER\_DIR" definiert. Damit das System die Variable auslesen kann, müssen Sie den Computer nach der Installation neu starten.

## **Design TOOLS starten**

Design TOOLS Startbutton finden Sie unter Favoriten im ProENGINEER Wildfire Programmfenster.

| Pro/ENGINEER (for educational use only) |                                                                                                    |
|-----------------------------------------|----------------------------------------------------------------------------------------------------|
| Datei Editieren Ansicht Einfüg          | jen Analyse Info Applikationen Tools Fenster Hilfe                                                    |
| ] 🗅 😂 • 🍞 • 🖽 • 🗅                       | 1・四一日の、四日三日 1日、1日の1日、1日、1日、1日、1日、1日、1日、1日、1日、1日、1日、1日、1日、1                                            |
| P 🔁 💌 🕸                                 | Browser                                                                                               |
| 😭 Hinzufüg 🎦 Organisie                  |                                                                                                    |
| 🛃 Design TOOLS                          | Adresse file:///C:/stoolswf2_student/software/designtools/dtools.html 💌 🔗 Wechseln zu                 |
|                                         |                                                                                                    |
|                                         |                                                                                                    |
|                                         |                                                                                                    |
|                                         |                                                                                                    |
|                                         | Internet Explorer                                                                                     |
|                                         | Ein ActiveX-Steuerelement dieser Seite ist                                                            |
|                                         | möglicherweise in Wechselwirkung mit anderen<br>Elementen dieser Seite nicht sicher. Möchten Sie dies |
|                                         | zulassen?                                                                                             |
|                                         | Ja Nein                                                                                               |
|                                         |                                                                                                    |
|                                         |                                                                                                    |
|                                         |                                                                                                    |
|                                         |                                                                                                    |
|                                         |                                                                                                    |

Design TOOLS sind mit Hilfe von ActiveX – Steuerelementen programmiert. Bejahen Sie die Abfrage, ob Sie die zulassen möchten.

## **Design TOOLS deinstallieren**

Software -> Programme ändern oder entfernen